Akerunの登録

\*

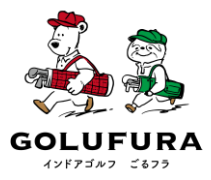

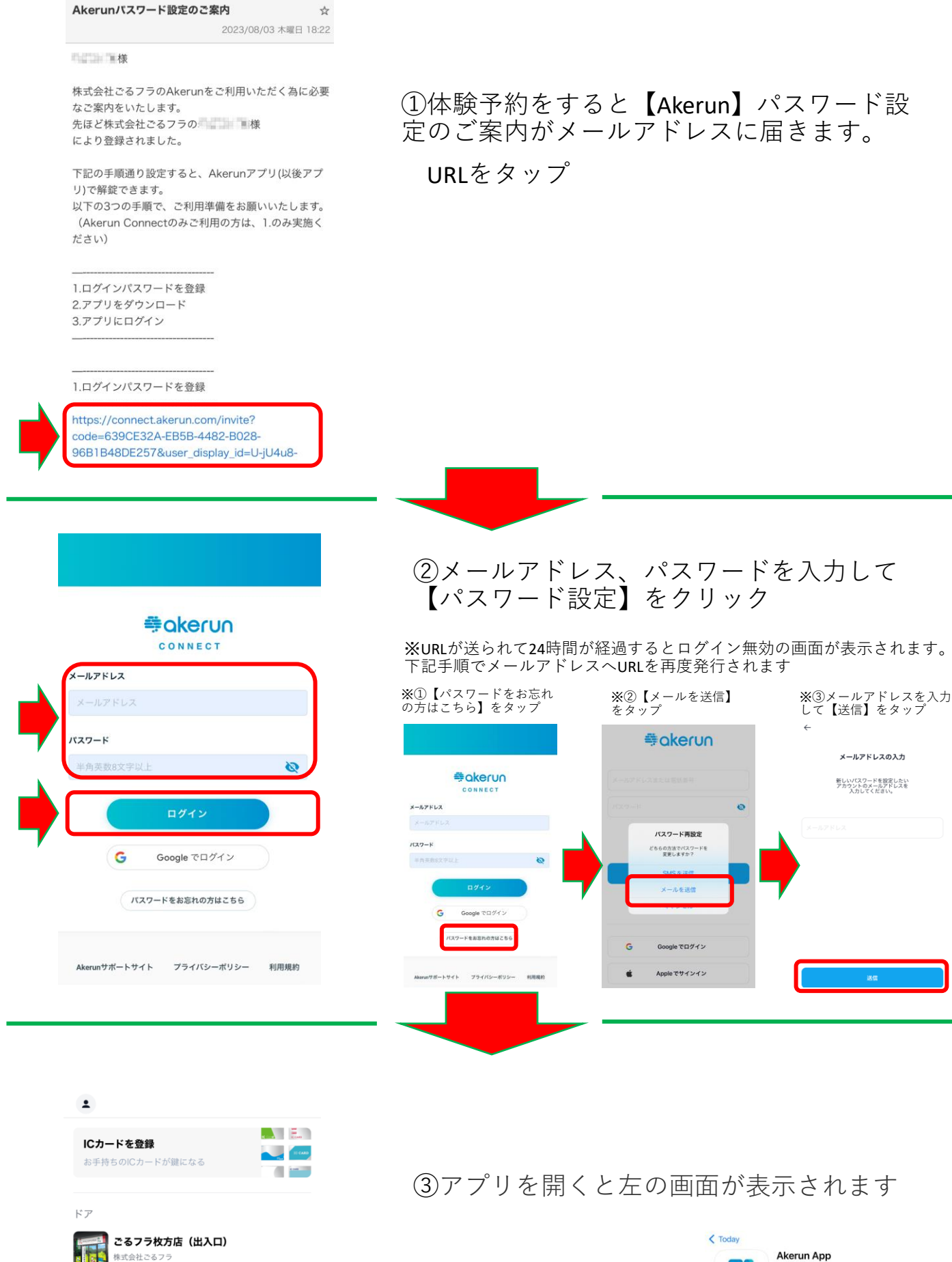

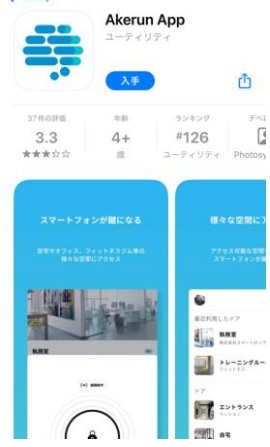

## Akerunの登録

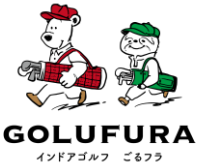

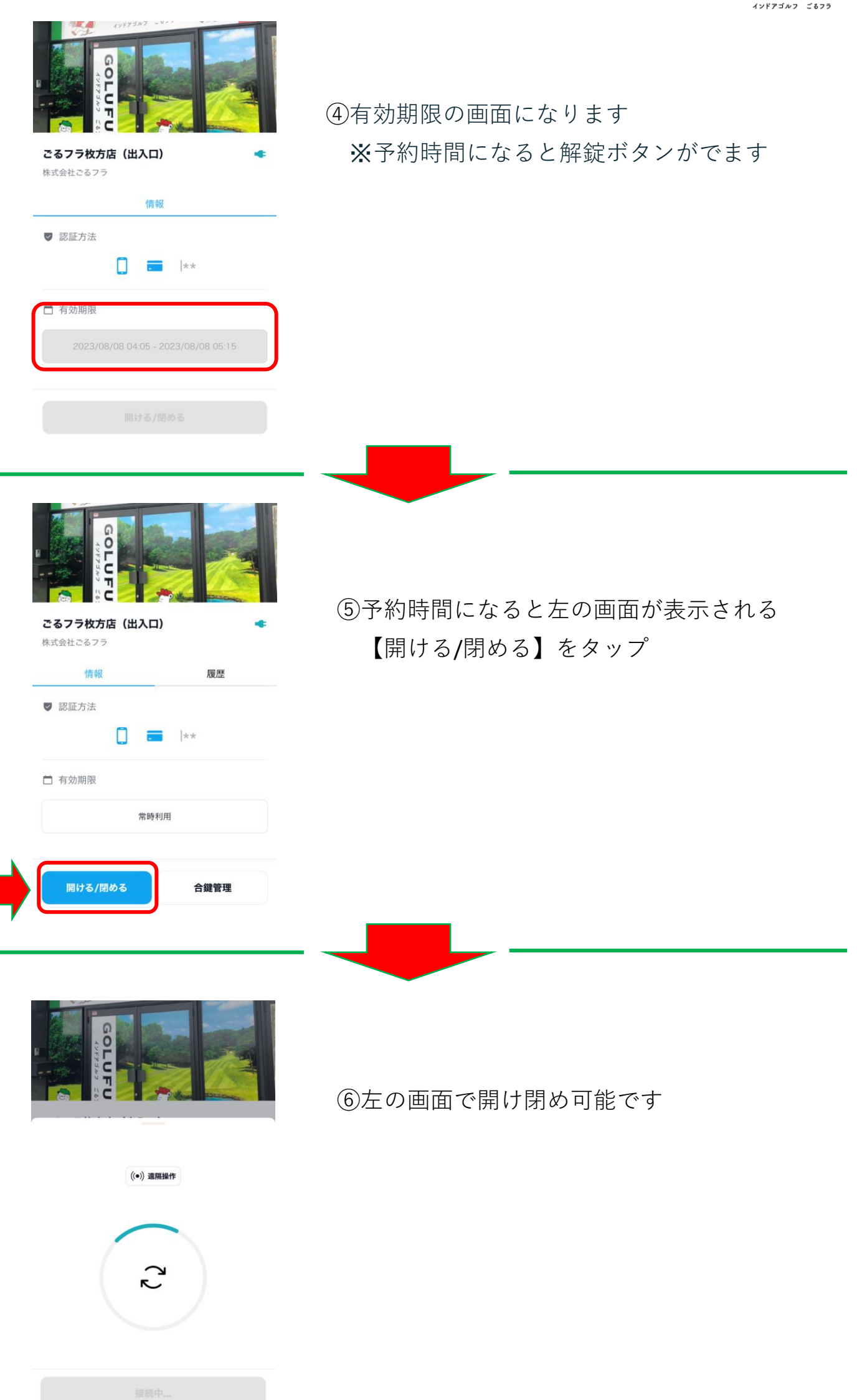